## Wie registriere ich mich als Kind/Jugendliche(r) in der App und lege ein Profil an?

 Nachdem du dich f
ür eine Einrichtung entschieden hast, siehst du diese Startseite. Im unteren Bereich des Bildschirms kannst du eine Symbolleiste sehen mit der Unterscheidung zwischen "Start", "Angebote", "Profil" und "Chat". Du kannst durch die orangene F
ärbung des Haus-Symbols erkennen, dass du dich auf der Startseite befindest.

Du klickst nun auf das Symbol "Profil", das auch im Bild markiert ist.

2. Nun befindest du dich auf der Profilseite. Hier kannst du dich entweder neu registrieren oder einloggen, wenn du bereits ein Profil angelegt hast.

In diesem Beispiel gehen wir davon aus, dass du noch kein Profil angelegt hast und wir das nun anlegen werden.

Dazu musst du auf den Button "Registrieren" klicken, der auf dem Bild markiert ist.

3. Im ersten Schritt musst du angeben, ob du die App als Kind/Jugendliche/(r) oder als Erziehungsberechtigte(r) benutzen willst. Du kannst erkennen, welche Option du ausgewählt hast, weil diese Option orange hinterlegt ist. Wie du auf dem Bild sehen kannst, ist hier die Option "Als Kind/Jugendliche(r)" ausgewählt. Du möchtest wissen, warum das hier gefragt wird? Dann klickst du auf die im Bild markierte Frage und es öffnet sich ein neues Fenster, das dir deine Frage beantwortet.

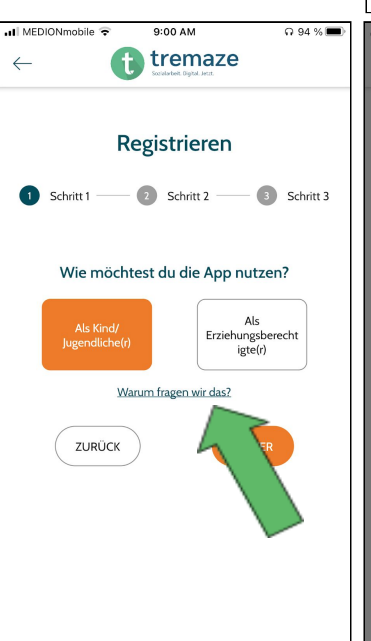

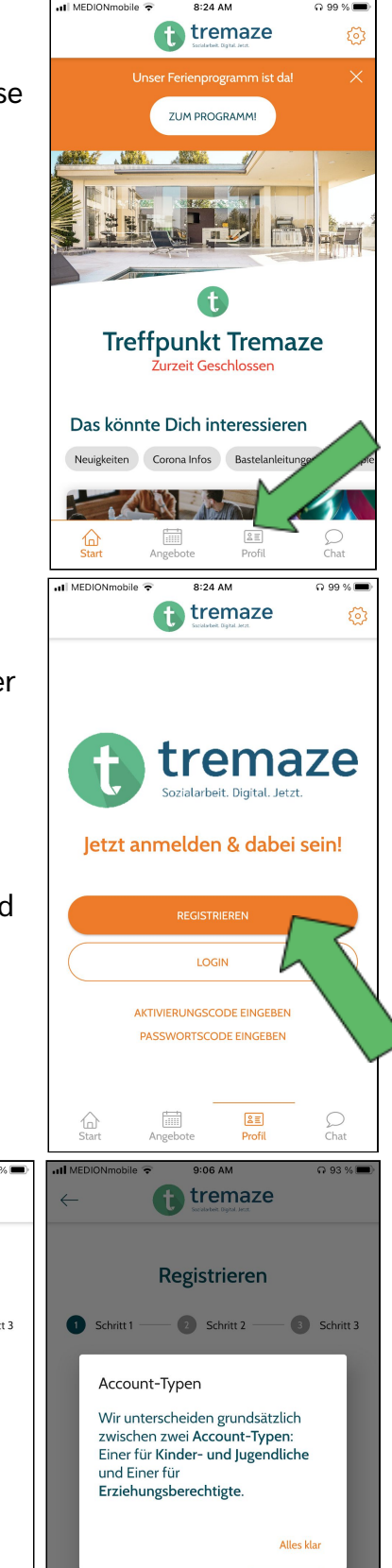

4. Im zweiten Schritt wirst du dazu aufgefordert dein Geburtsdatum zu verraten.
Wenn du auch hier wissen möchtest, warum du dein Geburtsdatum angeben sollst, dann kannst du auch hier auf die im Bild markierte Frage klicken.
Daraufhin wird dir ein neues Fenster

angezeigt (das rechte Bild) und du kannst die Antwort lesen.

 Wenn du auf das Kalender-Symbol klickst, dann öffnet sich ein neues Fenster. Dieses siehst du auf dem linken der Bilder. Wenn du damit fertig bist dein Geburtsdatum einzutragen, dann kannst du auf "OK" klicken. Wenn du unter 16 Jahren alt

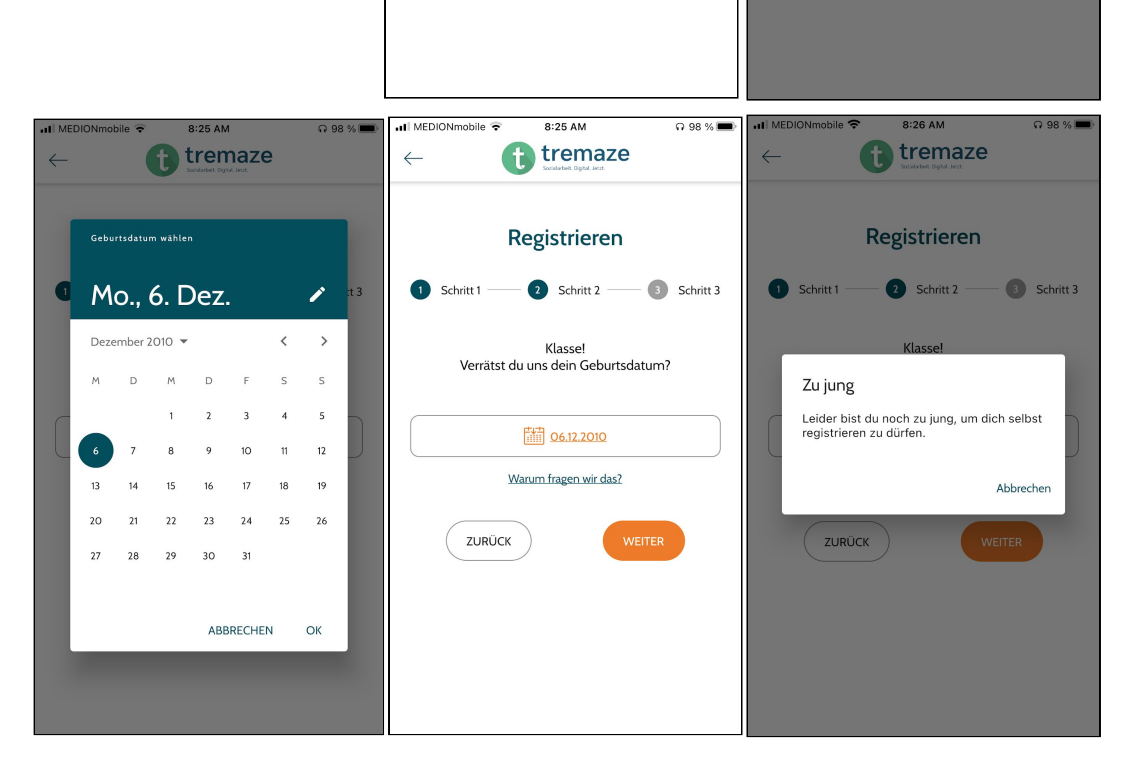

MEDIONmobile 😨

Schritt 1

8:25 AM

🚹 tremaze

Registrieren

2 Schritt 2

Klasse!

Verrätst du uns dein Geburtsdatum?

Wähle dein Geburtsdatun

Warum fragen

ZURÜCK

Ω 99 % **■** 

Schritt 3

tremaze

Registrieren

2 Schritt 2

Da der Datenschutz bei uns

Weiteres verarbeiten dürfen.

ob wir deine Daten ohne

groß geschrieben wird, müssen wir anhand deines Alters prüfen.

Altersabfrage

3 Schritt 3

Alles klar

bist, dann wirst du hier die Anzeige bekommen, dass du zu jung bist, um dich selbst zu registrieren. Nun hast du verschiedene Option fortzufahren.

- du kannst zu einem Mitarbeiter/einer Mitarbeiterin deiner Einrichtung gehen und dir von ihm/ihr eine Einverständniserklärung ausdrucken lassen. Diese lässt du dann von einem/einer Erziehungsberechtigten unterschreiben. Wenn du die Einverständniserklärung dann wieder mit in deine Einrichtung bringst, dann kann die ein Mitarbeiter/eine Mitarbeiterin einen Account anlegen.
- die andere Option ist, dass du einen Erziehungsberechtigten/eine Erziehungsberechtigte bittest, sich ein Profil anzulegen. Über diesen Account kann die erziehungsberechtigte Person einen Kinder-Account für dich erstellen. Du findest für diese Möglichkeit auch eine Anleitung.

| 6. | Solltest du über 16 Jahre alt sein, dann<br>wirst du zu dem 3. Schritt weitergeleitet.<br>Hier wirst du nach deinem Namen, deiner<br>E-Mail und Handynummer und deinem<br>Geschlecht gefragt. Wenn du diese<br>Angaben gemacht hast, dann kannst du<br>weiter nach unten scrollen und ein<br>Passwort setzen und der<br>Datenschutzerklärung zustimmen. Wenn<br>du all das gemacht hast, dann kannst du<br>auf "Senden" klicken. | IN MEDIONmobile  IN 87 %  IN MEDIONmobile  IN 87 %  IN 87 %  IN 8 | INEDIONmobile * 9:56 AM Registrieren Schritt 2 Schritt 3 Passwort* Passwort wiederholen* Zusätzliche Angaben Ich habe die Datenschutzerklärung gelesen und bin damit einverstanden ZURÜCK SENDEN                                                      |
|----|----------------------------------------------------------------------------------------------------|----------------------------------------------------------------------------------------------------|----------------------------------------------------------------------------------------------------|
| 7. | Nach dem Absenden bekommst du eine Meld<br>Rand des Bildschirms sehen kannst.                                                                                                    | ung, die du am unteren                                                                                                    | I MEDIONmobile                                                                                                    |
| 8. | Diese Email sollte sich nun in deinem<br>Postfach befinden. Wenn du sie dort nicht<br>findest, dann schau mal in deinem<br>Spam-Ordner nach.<br>Nun folgst du den Anweisungen in der E-Mail.                                                                                                    | Image: Constraint of the second second se                               | Mobilnummer<br>Vielen Dank für Deine Registrierung! Bitte<br>überprüfe Dein E-Mail Postfach und bestätige<br>deine E-Mail Adresse.<br>Eingang - Gmx 10:08<br>T<br>Jm die Registrierung abzuschließen, klicke hier.<br>annst du diese Mail Ignorieren. |

Ω 87 % ■ MEDIONmobile 🗢

tremaze Account aktivieren 9. Es sollte sich diese Erfolg! Browserseite öffnen. sum Datenschutzerklärung Lizenze © 2020 Tremaze UG (haftungsbeschränkt) Impressum und Datenschutz III MEDIONmobile 🗢 10:40 AM Q 82 % 🔳 tremaze emaze 10. Jetzt kannst du wieder in die App zurückkehren. Aber statt auf Sozialarbeit. Digital. Jetzt "Registrieren" zu klicken, klickst du nun auf "Login". Jetzt anmelden & dabei sein! LOGIN AKTIVIERUNGSCODE EINGEBEN PASSWORTSCODE EINGEBEN Angebo La≣ Profil (Chat Q 81 % 🔳 MEDIONmobile ល 81 % 🔳 I MEDIONmobile 10:45 AM 10:45 AM 🚹 tremaze tremaze  $\leftarrow$ Dein Profil 11. Du kannst dich entweder mit deiner remaze Deine Veranstaltungen E-Mail oder deiner Handynummer ozialarbeit. Digital. Jetzt anmelden. Dein Passwort kannst du nun E-Mail oder Handynummer Sieht so aus, als wärest Du zu keiner Veranstaltung auch eingeben. Dann klickst du auf angemeldet. Los geht's! "Login". Daraufhin kommst du zu der Passwort Seite, die du auf dem rechten Bild siehst. Passwort vergessen? Einstellungen Meine Daten Δ Benachrichtigungen oQ Accounts Angebote **≗**≣ Profil (Chat Weiter